# Manuel d'utilisation

# FE360HD

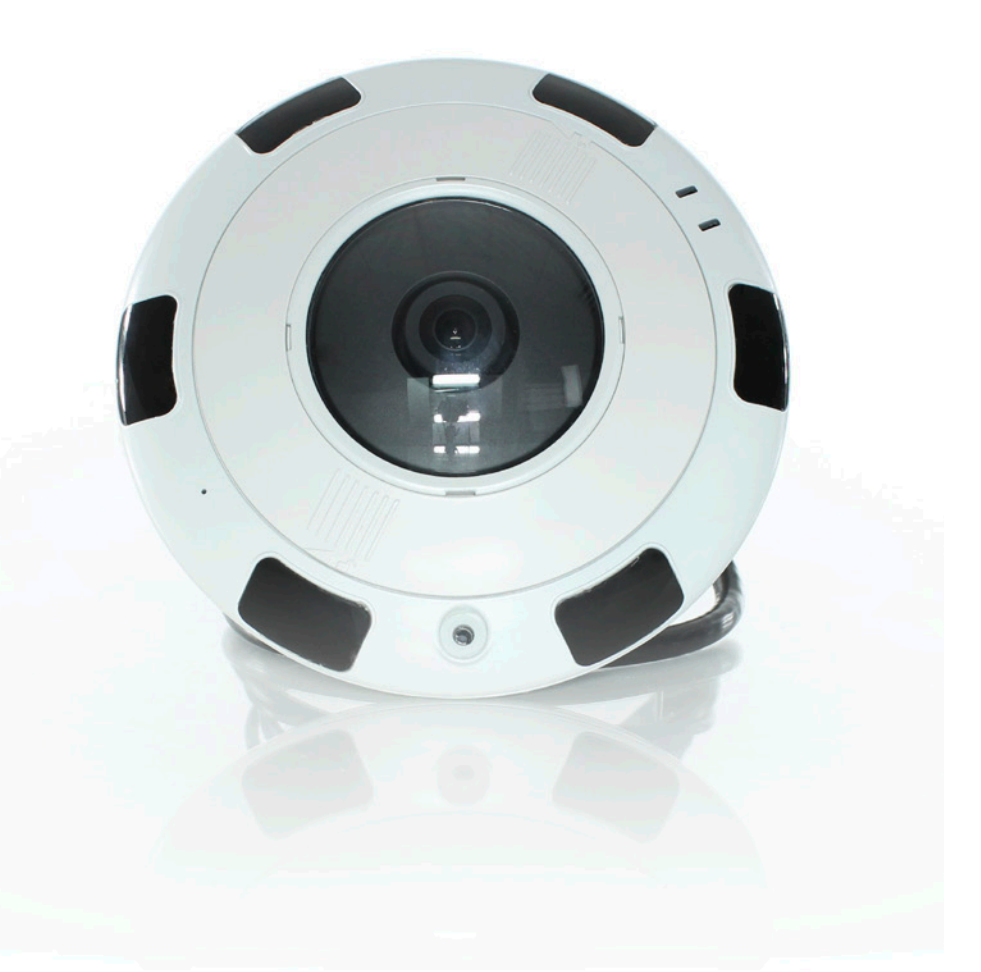

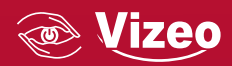

Table des matières

- 01. PANNEAU ARRIÈRE 3
- 02. CÂBLES 4
- 03. CARACTÉRISTIQUES 5
- 04. DIMENSIONS 5
- 05. INSTALLATION 6
- 06. ACCESSOIRES 8
- 07. CONFIGURATION 10
- 08. TÉLÉCHARGER LES DROITS DE CONTRÔLE SUR INTERNET EXPLORER 13
- 09. MODIFIER LES CONFIGURATIONS DU RÉSEAU LOCAL 15
- 10. CONFIGURATION FISH-EYES 17
- 11. SPÉCIFICATIONS TECHNIQUES 19

# 01. Panneau arrière

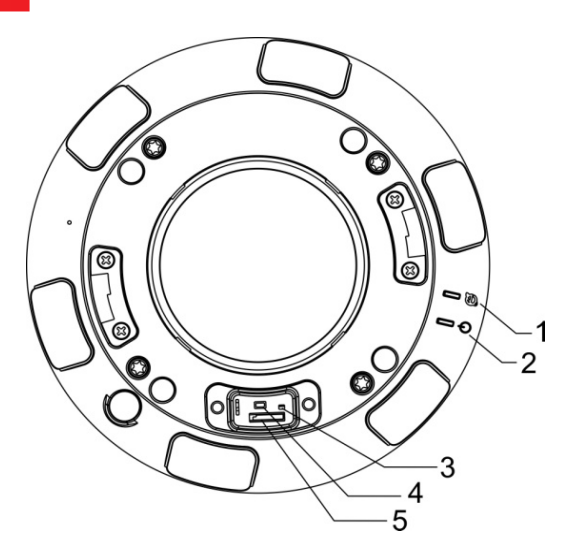

# Détails

| Num. | Composant                 | Description                                                                                            |
|------|---------------------------|----------------------------------------------------------------------------------------------------|
| 1    | Indicateur réseau (NIC)   | Vert quand le réseau fonctionne bien                                                                   |
| 2    | Témoin d'alimentation     | Le voyant est allumé quand la caméra est alimentée                                                     |
| 3    | Indicateur de la carte SD | Off : pas de carte<br>On : Carte SD présente                                                           |
| 4    | Bouton reset              | Maintenez plus de 5 secondes le bouton pour restaurer les para-<br>mètres sortis d'usine de la caméra. |
| 5    | Emplacement carte SD      | Installer la carte SD<br>Attention, avant d'insérer la carte SD, vérifié si la carte n'est pas         |
|      |                           | verrouillée (droit d'écriture). Sinon, les données vidéo peuvent être perdues ou endommager la carte.  |

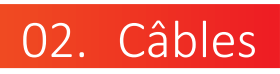

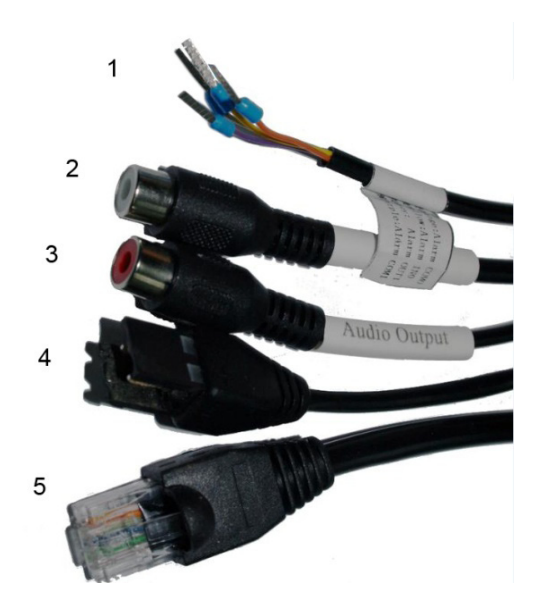

# Détails

| N° | Couleurs | Port                                        | Description                                                                                                    |
|----|----------|---------------------------------------------|----------------------------------------------------------------------------------------------------|
| 1  | Gris     | Sortie alarme terminale A (ouverturenormal) | Sortie alarme                                                                                                    |
|    | Violet   | Sortie alarme terminale B (ouverturenormal) |                                                                                                    |
|    | Jaune    | Entrée d'alarme de borne positive           | Entrée borne alarme                                                                                                    |
|    | Orange   | Entrée alarme prise terre                   |                                                                                                    |
| 2  |          | Port entrée audio                           | Prise son (pour micro)                                                                                                    |
| 3  |          | Port sortie audio                           | Sortie son (pour haut-parleur)                                                                                                    |
| 4  |          | Alimentation                                | Se connecte au 12 V (-15%~+10%) Bloc<br>d'alimentation continue u 24V (-15%~+10%)<br>en courant alternatif (AC) alimentation<br>Remarque : Quand l'alimentation est PoE, vous<br>ne pouvez pas avoir accès à l'interface 12V et<br>24V en même temps. |
| 5  |          | Port réseau                                 | Se connecte avec un câble standard réseau                                                                                                    |

# 03. Caractéristiques

### 1 Caractéristiques réseau

Fonctions réseaux :

- Protocole TCP/IP, PPPoE, DHCP et DDNS
- Vidéo, audio et données alarme
- Web service intégré et accès à distance via Internet Explorer.
- Mise à jour et maintenance à distance
- 2 Fonctions traitements images :
  - Multi écran (flux unique sur un ou deux écrans)
  - Différentes qualités d'image
  - Compression H.264

#### 3 Caractéristiques

- Intercommunication bidirectionnelle et diffusion unidirectionnelle
- Port ethernet auto-adaptatif 10/100 Mbit/s

#### 4 Autres

- État de fonctionnement de la caméra en temps réel
- Gestion droits des utilisateurs

### 04. Dimensions

Dimensions (unité : mm)

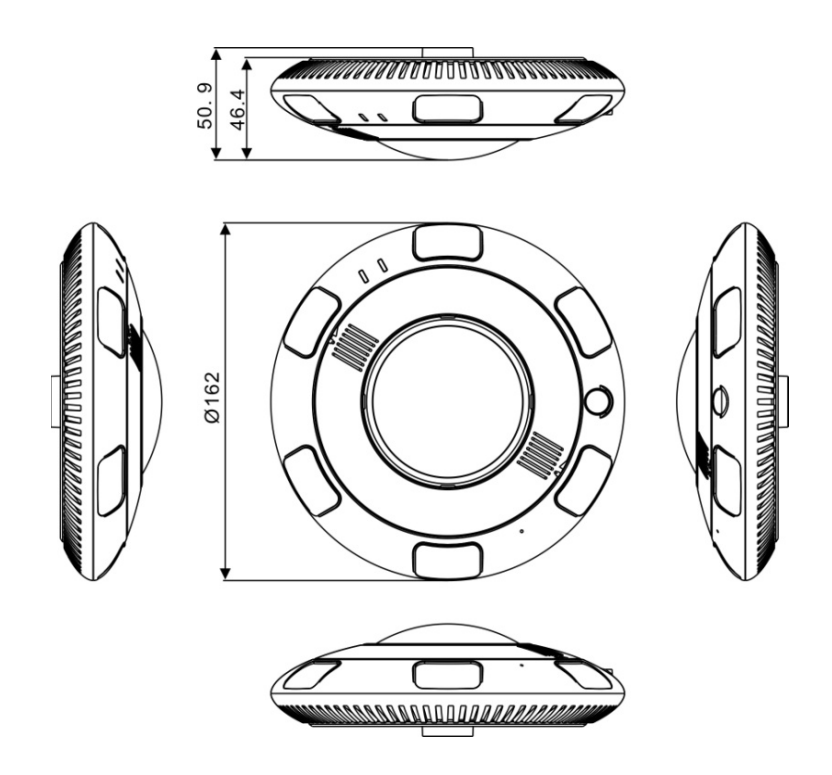

# 05. Installation

Vous pouvez installer la caméra au mur ou au plafond.

Étape 1 : Retirer le support d'installation.

- Prenez la caméra, tête en bas, et dévissez le dessus.

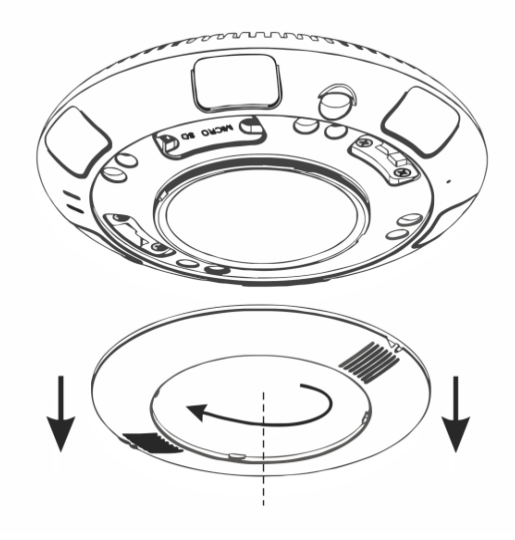

- Enlevez les 4 vis.

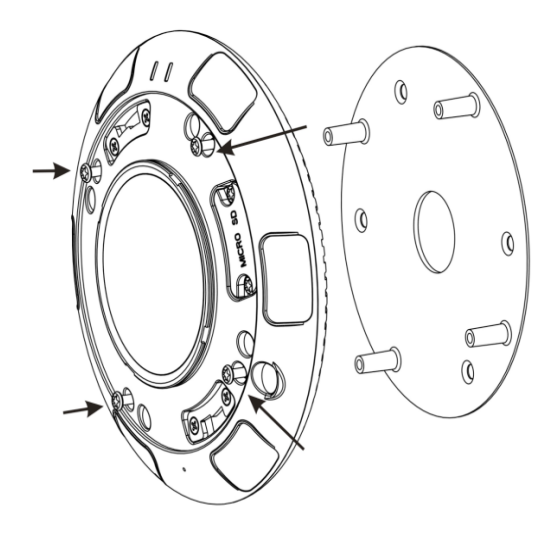

#### Étape 2 : Fixer le support au mur

Coller à l'emplacement de la future caméra le plan de fixation fourni.

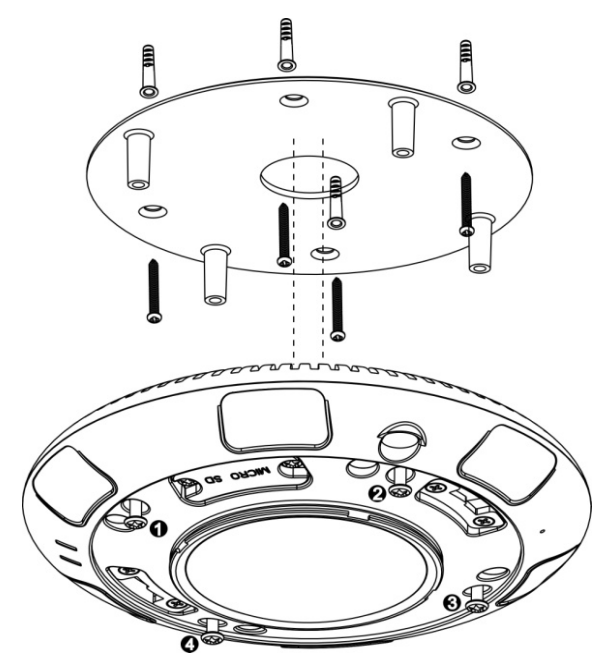

- Utilisez une perceuse avec un forêt de 5.5mm. Et percer 4 trous pour la fixation avec une profondeur de 40mm.

- Avec l'aide d'un marteau, cloutez les 4 boutons en plastique blanc dans les trous.

- Percez un trou au centre de 30mm pour acheminer les embouts des câbles.

Remarque : Si vous souhaitez le fixer au mur, utilisez la boite de raccordement recommandé dans le tableau suivant.

- Placez les 4 trous du support de la caméra dans les boutons en plastique blanc et utilisez 4 vis autotaraudeuses d'une longueur de 30mm pour fixer le support. Connectez le câble ethernet standard et l'alimentation. Assurez-vous avec les voyants de la bonne connexion. - Visez les 4 vis de la caméra sur le support avec la clé fournie.

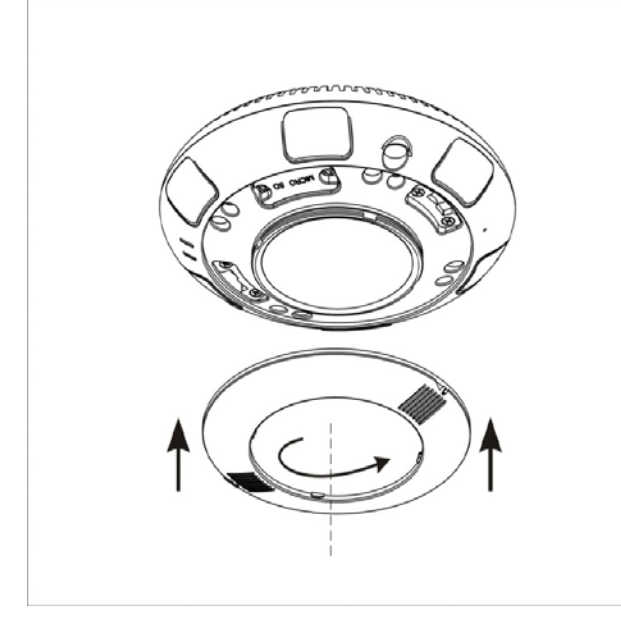

- Replacez le couvercle en tournant.

#### Remarque : Procédez avec la même méthode pour la fixation au mur.

### 06. Accessoires

Pour installations spécifiques :

| Éléments        | Images |
|-----------------|--------|
| Pac             |        |
| Support mural   |        |
| Support tombant |        |

| Éléments                    | Images                                  |
|-----------------------------|-----------------------------------------|
| Boîte de raccordement carré | C ( ( ( ) ) ) ) ) ) ) ) ) ) ) ) ) ) ) ) |
| Boîte de raccordement ronde |                                         |
| Support mat                 |                                         |
| Montage en angle            |                                         |

## 07. Configuration

### Connexion

#### Attention

Vous devez utiliser Internet Explorer pour avoir accès au web service. Ou télécharger un plug-in pour les navigateurs Firefox et chrome.

### Identification

Étape 1

Ouvrir le navigateur Internet Explorer et entrer l'adresse IP de la caméra. (par défaut : 192.168.0.120) dans le champ correspondant et appuyé sur entrée.

| Language: English 🗸 🗸 |
|-----------------------|
| Password:             |
| Cogin                 |

#### Étape 2

Entrer le nom d'utilisateur et le mot de passe

Remarque

Par défaut, le nom d'utilisateur est admin, et le mot de passe est admin. Changer ses informations dès la première utilisation pour sécuriser votre système.

Vous pouvez changer la langue sur la page d'identification.

Étape 3

Cliquer sur s'identifier (login)

Vous pouvez accédée à la page d'accueil.

#### Déconnexion

Pour vous déconnecter au système, cliquez sur s'identifier en haut à gauche de la page. Vous accéderez à la page d'identification après déconnexion.

# Page principale

Sur la page principale, vous pouvez voir la vidéo en temps reel, les paramètres, les contrôles et configuration du PTZ.

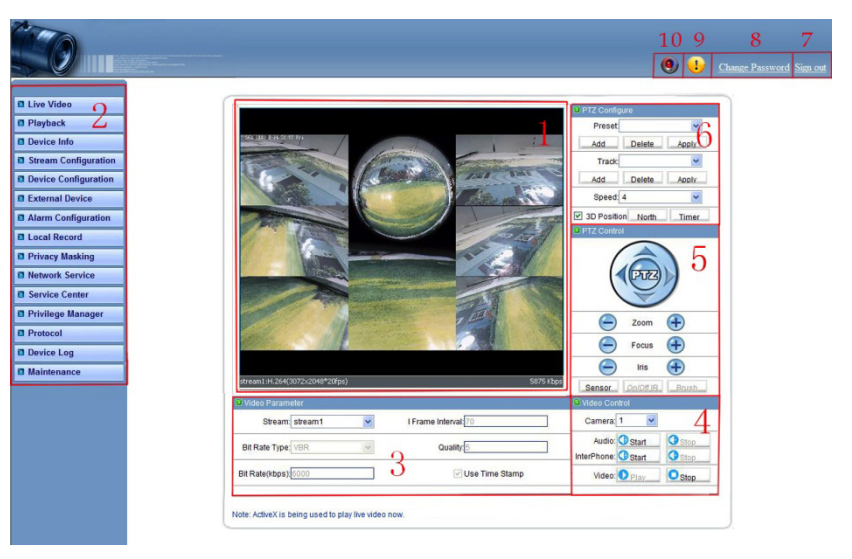

| N° | Éléments                   | Description                                                                                                    |
|----|----------------------------|----------------------------------------------------------------------------------------------------|
| 1  | Vidéo en temps réel        |                                                                                                    |
| 2  | Menu                       | Vous pouvez choisir un menu pour régler les paramètres de l'appa-<br>reil, y compris les informations de l'appareil, des flux audio et vidéo,<br>réglage de l'alarme, et la fonction du masque de confidentialité. |
| 3  | Paramètre vidéo            | Débit, qualité d'image, fréquence d'image                                                                                                    |
| 4  | Contrôle vidéo             | Basculer entre les caméras, démarrer et arrêter la lecture vidéo ou audio, activer ou désactiver la fonction interphone.                                                                                           |
| 5  | Contrôle PTZ               | Direction caméra, zoom avant et arrière, modifier la focale et ouver-<br>ture pour les caméras motorisées.<br>Remarque : l'ouverture est auto ajustée.                                                             |
| 6  | Paramètres<br>PTZ          | Gestion des prépositions, vitesse de rotation, la position 3D, réglage du nord, et régler la minuterie du PTZ.                                                                                                    |
| 7  | Déconnexion                | Pour retourner la page d'identification                                                                                                    |
| 8  | Changer le mot de<br>passe | Fortement conseillé à la première utilisation.                                                                                                    |
| 9  | Signalement erreur         | Cette icône s'affiche unand une erreur apparaît. Cliquez dessus pour avoir plus d'informations.                                                                                                    |

| N° | Éléments           | Description           |
|----|--------------------|-----------------------|
| 10 | Signalement alarme | Cette icône s'affiche |

### Navigation vidéo

L'utilisateur peut visualiser la vidéo en temps réel dans le système de gestion Web. Préparation

Effectuez les opérations suivantes pour la première connexion sur internet.

#### Étape 1

Ouvrir Internet Explorer. Ouvrir dans les options : Option internet > securité > sites de confiances > sites. Dans cette fenêtre de dialogue, cliquer sur ajouter.

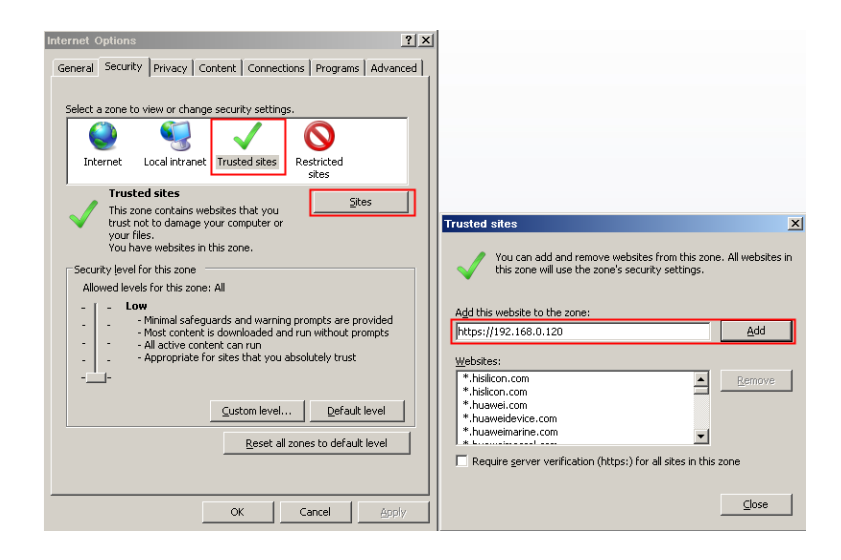

Étape 2

Dans Internet Explorer. Ouvrir dans les options : Option internet > securité > personnaliser le niveau Dans cette fenêtre, activez tous les Active X. Voir figure ci-dessous.

| Internet Options                                                                                                    | <u>? ×</u>                                                                                                    |
|----------------------------------------------------------------------------------------------------|----------------------------------------------------------------------------------------------------|
| General Security Privacy Content Connections Programs Advantage                                                                        | anced                                                                                                    |
| Select a zone to view or change security settings.                                                                                     | Security Settings – Internet Zone                                                                                                    |
| This zone is for Internet websites,     restricted zones.     Security level for this zone                                             | O Issable     O Tosable     O Tosable     O Tosable     O Toronpt     Automatic prompting for ActiveX controls     O Tosable     O Esable |
| Custom<br>Custom settings.<br>- To change the settings, click Custom level.<br>- To use the recommended settings, click Default level. | Binary and script behaviors     Administrator approved     O losable     O Enable     Disable     Disable     Disable                     |
| <u>C</u> ustom level <u>D</u> efault level                                                                                             | *Takes erfect after you restart Internet Explorer Reset custom settings                                                                   |
| Reset all zones to default level                                                                                                    | Beset to: Medum-high (default) Reset                                                                                                    |
|                                                                                                    | 1917                                                                                                    |

Étape 3

Télécharger et installer les contrôles du lecteur comme indiqué.

Remarque : Vous devez voir apparaître après téléchargement la page d'identification.

# 08. Télécharger les droits de contrôle sur Internet Explorer

### Préparation

Utilisateur d' Internet Explorer

Accepter les actives X (voir chapitre précédent pour une première utilisation)

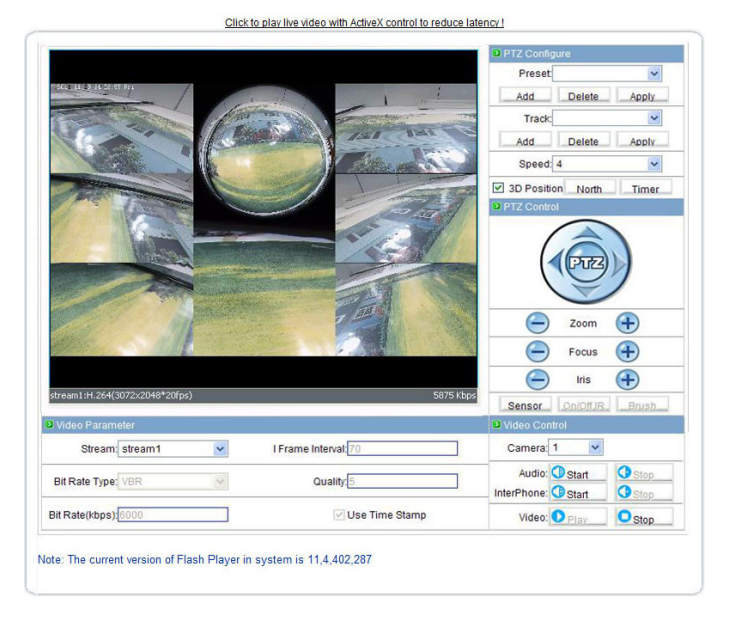

Cliquez sur le téléchargement des ActiveX. Après téléchargement, vous pouvez accéder aux flux vidéo.

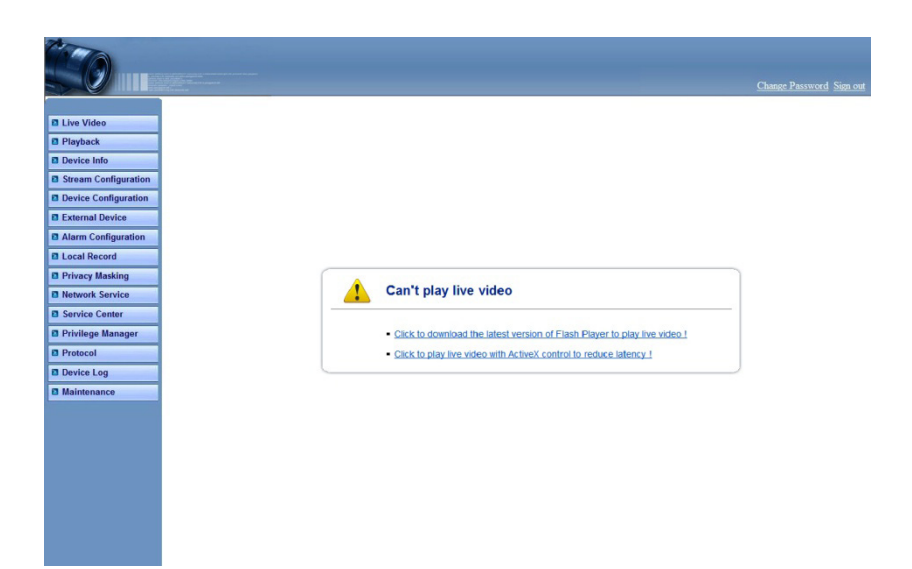

## Utilisateur Chrome, Firefox et Safari

Acceptez le téléchargement du plug-ing fash player proposé automatiquement par votre navigateur pour accéder aux flux vidéo.

# 09. Modifier les configurations du réseau local

### Description

IP, adresse et protocole Masque de sous-réseau Port par défaut DHCP DNS

### Procédure

#### Étape 1

Choisir : option configuration > réseau local

| IP Protocol     |                                   |          |
|-----------------|-----------------------------------|----------|
|                 | IP Protocol: IPv4 🗸               |          |
| IP Address      |                                   |          |
| O Device obtain | s an IP Address automatically     |          |
| Device uses     | the following IP Address          |          |
|                 | IP Address: 192.168.8.66          |          |
|                 | Subnet Mask 255.255.255.0         |          |
|                 | Default Gateway: 192.168.8.1      |          |
| DHCP IP         |                                   |          |
|                 | DHCP IP:                          |          |
| DNS             |                                   |          |
|                 | Preferred DNS Server: 192.168.0.1 |          |
|                 | Alternate DNS Server: 192.168.0.2 |          |
| MTU             |                                   |          |
| N               | MTU: 1500                         | asually. |

| Paramètre    | Description                                                                | Réglage                                                                                                    |
|--------------|----------------------------------------------------------------------------|----------------------------------------------------------------------------------------------------|
| Protocole IP | IPv4 est le protocole IP qui utilise une<br>longueur d'adresse de 32 bits. | [Méthode de réglage]<br>Sélectionnez une valeur dans la zone de liste<br>déroulante.<br>[Valeur par défaut]<br>IPv4 |

| Paramètre                                                            | Description                                                                                                    | Réglage                                                                                                    |
|----------------------------------------------------------------------|----------------------------------------------------------------------------------------------------|----------------------------------------------------------------------------------------------------|
| Dispositif<br>pour obtenir<br>une adresse<br>IP automati-<br>quement | Le dispositif obtient automatiquement<br>l'adresse IP du serveur DHCP.                                                                                      | [Méthode de réglage]<br>Cliquez sur le bouton d'option.<br>Remarque<br>Pour interroger l'adresse IP actuelle de l'appareil,<br>vous devez interroger sur la plate-forme basée sur<br>le nom du périphérique. |
| DHCP IP                                                              | Adresse IP du serveur DHCP est associé<br>au dispositif.                                                                                                    | N/A                                                                                                    |
| Adresse IP                                                           | Adresse IP de l'appareil qui peut être<br>réglé selon les besoins.                                                                                          | [Méthode de réglage]<br>Entrer manuellement une valeur.<br>[Valeur par défaut]<br>192.168.0.120                                                                                                    |
| Masque de<br>sous réseau                                             | Masque de sous-réseau de la carte ré-<br>seau.                                                                                                    | [Méthode de réglage]<br>Entrer manuellement une valeur.<br>[Valeur par défaut]<br>255.255.255.0                                                                                                    |
| Passerelle par<br>défaut                                             | Ce paramètre doit être réglé si le client<br>accède au périphérique via une passe-<br>relle.                                                                | [Méthode de réglage]<br>Entrer manuellement une valeur.<br>[Valeur par défaut]<br>192.168.0.1                                                                                                    |
| Serveur DNS<br>préféré                                               |                                                                                                    | [Méthode de réglage]<br>Entrer manuellement une valeur.<br>[Valeur par défaut]<br>192.168.0.1                                                                                                    |
| Autre serveur<br>DNS                                                 | Adresse IP d'un serveur de domaine.<br>Si le serveur DNS préféré est défectueux,<br>l'appareil utilise le serveur DNS pour<br>résoudre les noms de domaine. | [Méthode de réglage]<br>Entrer manuellement une valeur.<br>[Valeur par défaut]<br>192.168.0.2                                                                                                    |

| Paramètre | Description                            | Réglage                                                |
|-----------|----------------------------------------|--------------------------------------------------------|
| MTU       | Régler la valeur maximum de paquets de | [Méthode de réglage]<br>Entrer manuellement une valeur |
|           |                                        | Remarque                                               |
|           |                                        | La valeur MTU est portée de 800 à 1500, la valeur      |
|           |                                        | par défaut est 1380, ne pas changer arbitraire-        |
|           |                                        | ment !                                                 |

# 10. Configuration fish-eyes

Procédure

Étape 1

Choisir Option configuration > fish-eye

| Fisheye               |                     |   |  |
|-----------------------|---------------------|---|--|
| Fisheye configuration |                     |   |  |
|                       | Mount config: top   | * |  |
|                       | Fisheye Mode: 1F_7P | * |  |
|                       |                     |   |  |
|                       |                     |   |  |
|                       |                     |   |  |
|                       | 📀 ок                |   |  |

Étape 2 Réglez les paramètres selon le tableau.

| Paramètres      | Description                                                                                                    | Réglage                                                                                                    |
|-----------------|----------------------------------------------------------------------------------------------------|----------------------------------------------------------------------------------------------------|
| Mount<br>config | La configuration disponible :<br>Mur : le champ de vision est compris entre 0° à 180°,<br>l'angle horizontal du PTZ électronique varie de 0° à<br>180°, l'angle de rotation vertical s'étend de 0° à 180°, le<br>grossissement est compris entre 1à 8.<br>Haut : L'orientation de vue FOV varie de 0° à 360°,<br>l'angle de rotation horizontale PTZ électronique varie<br>de 0° à 360°, l'angle de rotation vertical est compris<br>entre 0° et 90°, les grossissements de 1 à 8.<br>Bureau : L'orientation de la vue FOV varie de 0° à 360°,<br>l'angle de rotation horizontale PTZ électronique varie<br>de 0° à 360°, l'angle de rotation vertical est compris<br>entre 0° et 90°, les grossissements de 1 à 8. | [Méthode de réglage]<br>Sélectionnez une valeur dans la<br>zone de liste déroulante.<br>[Valeur par défaut]<br>haut  |
| Mode<br>Fisheye | <ul> <li>1F : l'image seule fisheye; 1F_3P : Une image fish-eye et trois districts de PTZ.</li> <li>1F_5P : Une image fish-eye et cinq districts de PTZ.</li> <li>1F_7P : Une image fish-eye et 7 districts PTZ.</li> <li>Remarque :</li> <li>La fonction glissée PTZ peut être réalisée que dans un lecteur flash.</li> </ul>                                                                                                    | [Méthode de réglage]<br>Sélectionnez une valeur dans la<br>zone de liste déroulante.<br>[Valeur par défaut]<br>1F_7P |

Étape 1 Cliquez sur OK Le message «paramètre mis à jour» s'affiche. Étape 2 Cliquez sur OK Le système enregistre automatiquement les réglages.

# 11. Spécifications techniques

| Catégorie  | paramètres              | Descrip            | Descriptions                                                |  |  |
|------------|-------------------------|--------------------|-------------------------------------------------------------|--|--|
| Fonction   | Capteur                 | 1/1.8" [           | 1/1.8" Exmor CMOS sensor                                    |  |  |
|            | Pixels effectifs        | 3096(H             | 3096(H) ×2080(V)                                            |  |  |
|            | Zoom digital            | Disponi            | Disponible                                                  |  |  |
|            | Luminocité minimum      | Couleur            | Couleur : 0.2Lux@                                           |  |  |
|            | Luminosite minimum      | Noir et            | Noir et blanc : 0Lux@                                       |  |  |
|            | Mode jour / nuit        | Bascule            | Basculement automatique                                     |  |  |
|            | Filtre optique amovible | Support            | Supported, day: IRCUT; night: fully transparent             |  |  |
|            | Vitesse obturateur      | 1/5 sec            | 1/5 seconde à 1 / 50k seconde                               |  |  |
|            | Gain contrôle           | Auto / r           | Auto / manuel                                               |  |  |
|            | Balance des blancs      | Auto / r           | Auto / manuel                                               |  |  |
|            | Correction Fisheye      | Disponi            | Disponible                                                  |  |  |
|            | WDR                     | Disponi            | Disponible                                                  |  |  |
|            | BLC                     | Disponi            | Disponible                                                  |  |  |
|            | HCL                     | Disponi            | Disponible                                                  |  |  |
|            | DNR                     | Auto / r           | Auto / manuel                                               |  |  |
|            | Stabilisation d'image   | Non dis            | Non disponible                                              |  |  |
| Objectif   | Туре                    | M12                | M12                                                         |  |  |
|            | Focale                  | 1.6 mm             | 1.6 mm                                                      |  |  |
|            | Auto Iris               | N/A                | N/A                                                         |  |  |
|            | Angle de vision         | Horizon            | Horizontale : 180°; verticale : 180°; vue circulaire : 360° |  |  |
| Infrarouge | Distance                | 10 mèti            | 10 mètres                                                   |  |  |
|            | Interface réseau        | RJ-45, p           | RJ-45, port Ethernet autoadaptatif 10/100 Base-T            |  |  |
|            | RS485                   | Non dis            | Non disponible                                              |  |  |
|            |                         | Entrée             |                                                             |  |  |
|            | Alarme                  | Sortie             | Sortie passive (switch)                                     |  |  |
| Interface  |                         |                    | 1 Entrée audio (RCA)                                        |  |  |
| externe    |                         | Entrée             | Microphone embarqué                                         |  |  |
|            | Audio                   |                    | 1 Sortie audio (RCA)                                        |  |  |
|            |                         | Sortie             | Pas de haut-parleur intégré                                 |  |  |
|            | Carte SD                | Emplac             | ement micro SD                                              |  |  |
|            | Format d'encodage vidéo | H.264 e            | t MJPEG                                                     |  |  |
|            | Résolution vidéo        | 3072*2             | 048 20 IPS / 1920*1920 30 IPS                               |  |  |
| Vidéo      | Débit vidéo             | De 1Mbps à 12 Mbps |                                                             |  |  |
|            | Multi flux              | H.264/M            | H.264/MJPEG (option)                                        |  |  |
|            | Type de flux            | CBR, VE            | CBR, VBR                                                    |  |  |
|            | Format d'encodage audio | Support            | t for G711                                                  |  |  |
| Audio      | Débit audio             | 64kbps             | 64kbps(G.711), 128kbps(raw pcm)                             |  |  |
|            | Interphone              | Disponi            | Disponible                                                  |  |  |

| Catégorie                                       | paramètres                         | Descriptions                                                                                                    |
|-------------------------------------------------|------------------------------------|----------------------------------------------------------------------------------------------------|
| Réseaux                                         | Protocole d'accès avant            | ONVIF                                                                                                    |
|                                                 | Protocole réseau                   | IPv4, RTSP/RTP/RTCP, TCP/UDP, HTTPS, DHCP, DNS, DDNS, PPPoE, SMTP                                                                                |
|                                                 | Streaming mode                     | Unicast                                                                                                    |
|                                                 | Analyse intelligente               | Disponible (option)                                                                                                    |
|                                                 | Mode couloir                       | Non disponible                                                                                                    |
|                                                 | Vidéo tampon                       | Non disponible                                                                                                    |
| Fonctions                                       | Les droits utilisateurs            | Deux rôles : administrateur et les utilisateurs communs. L'admi-<br>nistrateur peut attribuer des utilisateurs communs des droits<br>différents. |
|                                                 | Mode de sécurité                   | Nom d'utilisateur et l'authentification par mot de passe                                                                                         |
|                                                 | Autres fonctions                   | Bouton de réinitialisation                                                                                                    |
| Character                                       | Enregistrement local               | Micro carte SD                                                                                                    |
| Storage                                         | Capacité max.                      | 64G                                                                                                    |
| Caracté-<br>ristiques<br>environne-<br>mentales | Fonction de chauffage              | Disponible                                                                                                    |
|                                                 | Alimentation                       | DC12V(-15%~+10%)/ PoE (802.3af) /AC 24V(-15%~+10%)                                                                                               |
|                                                 | Consommation                       | <4.5W(sans IR), <10.5W(avec IR)                                                                                                    |
|                                                 | Température de fonctionne-<br>ment | -25°-+55°( sans IR); -25°~+40°( avec IR)                                                                                                    |
|                                                 | Taux d'humidité max.               | <90% (pas de condensation)                                                                                                    |
|                                                 | Indice de protection               | IP66                                                                                                    |
| Caractéris-                                     | Dimensions                         | Φ162mm×54mm                                                                                                    |
| tiques phy-<br>siques                           | Poids                              | 740g                                                                                                    |

|                                | Substance ou élément dangereux |                 |                 |                                 |                                        |                                               |
|--------------------------------|--------------------------------|-----------------|-----------------|---------------------------------|----------------------------------------|-----------------------------------------------|
| Composant                      | Plumbum<br>(Pb)                | Mercury<br>(Hg) | Cadmium<br>(Cd) | Hexavalent Chro-<br>mium (Cr6+) | Polybromina-<br>ted Biphenyls<br>(PBB) | Polybromina-<br>ted Diphenyl<br>Ethers (PBDE) |
| partie structurelle            | ×                              | 0               | 0               | 0                               | 0                                      | 0                                             |
| Conseil / module<br>de circuit | ×                              | 0               | 0               | 0                               | 0                                      | 0                                             |
| Connecteur de<br>câble         | ×                              | 0               | 0               | 0                               | 0                                      | 0                                             |
| accessoires                    | ×                              | 0               | 0               | 0                               | 0                                      | 0                                             |

o: indique que la concentration de la substance dangereuse de toutes les substances homogènes du composant est dans la limite spécifiée dans SJ / T 11363-2006 Exigences pour les limites de concentration pour certaines substances dangereuses dans les produits électroniques d'information.

×: indique que la concentration de la substance dangereuse dans au moins une substance homogène du composant dépasse la limite spécifiée dans SJ / T 11363-2006 Exigences pour les limites de concentration pour certaines substances dangereuses dans les produits électroniques d'information.

#### NOTES

NOTES

| <br> |
|------|
|      |
|      |
|      |
|      |
|      |
|      |
|      |
|      |
|      |
|      |
|      |
|      |
|      |
|      |
|      |
|      |
|      |
|      |
|      |
|      |

189, rue Leon Blum 69100 Villeurbanne FRANCE

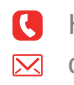

**(** Hotline : +33(0)4 72 12 27 96 contact@vizeo.eu www.vizeo.eu

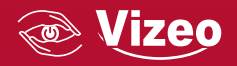